# Online Banking Wire Guide

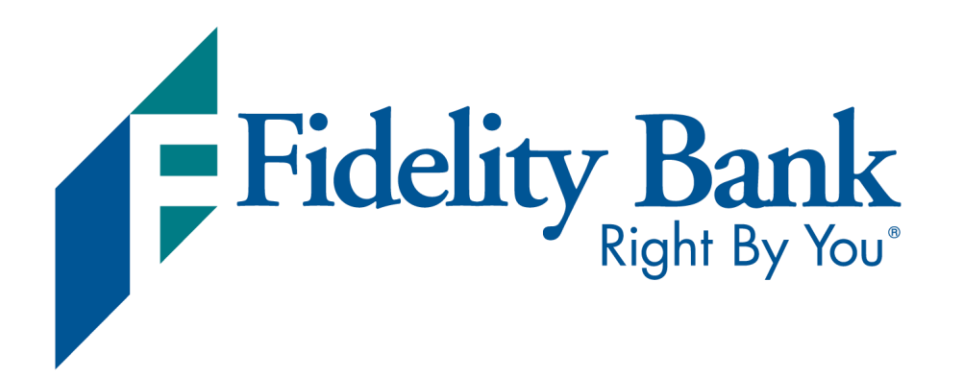

# Online Banking

Wire Guide

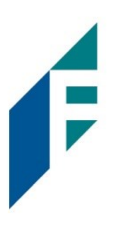

### Table of Contents

| Add a Wire Payee   | 3 |
|--------------------|---|
| Initiate a Wire    | 5 |
| View Wire Activity | 7 |

Wire Guide

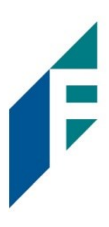

#### Add a Wire Payee

A wire payee must be added before a wire can be initiated. To add a wire payee, click on the Wires menu option in Online Banking. Then, click Wire Payees and Add Payee.

| Accounts ~ | Transfers & Pay 🗸 | Bill Pay | Cards    | Zelle® | Credit Score   | My Finances 🛛 Wires 🕥 |  |
|------------|-------------------|----------|----------|--------|----------------|-----------------------|--|
|            |                   |          |          |        |                | Wire Payees           |  |
| Wire P     | ayees             |          |          |        |                | Initiate Wire         |  |
| Nickname   | t                 |          | Payee Na | ime    |                | Account Wire Activity |  |
|            |                   |          |          |        | There are no p | payees.               |  |
| Add Pay    | ree               |          |          |        |                |                       |  |

Next, complete the Payee Details section.

| Payee Details                             |                                                                                               |
|-------------------------------------------|-----------------------------------------------------------------------------------------------|
| * Payee Type                              |                                                                                               |
| Domestic ~                                | Deves Tures Demestic will default                                                             |
| Payoo Information                         | Payee Type: Domestic will default.                                                            |
| Payee mormation                           |                                                                                               |
| * Nickname                                |                                                                                               |
|                                           | Nickname: Enter a nickname for the payee.                                                     |
| * Payee Name                              |                                                                                               |
| * Email Address                           | Payee Name: Enter the payee's name.                                                           |
|                                           | For all Address Fortage the second second baddeese                                            |
| Send email when wire status is changed to | Email Address: Enter the payee's email address.                                               |
| Processed                                 | <b>Checkbox</b> : Check the box if you would like the payee to receive an email when the wire |
| * Account Number                          | status is changed to processed.                                                               |
|                                           |                                                                                               |
| * Confirm Account                         | Account Number: Enter the payee's account number.                                             |
| Number                                    | Confirm Assount Number: Deenter the neurol's assount number                                   |
|                                           | <b>Comma Account Number:</b> Reenter the payee's account number.                              |
| * Address Type                            |                                                                                               |
| Domestic O Foreign                        |                                                                                               |
| * Address Line 1                          |                                                                                               |
| Address Line 2                            | Address Line 1: Enter the payee's applicable address.                                         |
| Address Line 2                            | City: Enter the navee's city                                                                  |
| * City                                    | city. Enter the payee's city.                                                                 |
| - City                                    | State: Enter the payee's state.                                                               |
| * State                                   | <b>7in Code:</b> Enter the navee's zin code                                                   |
|                                           |                                                                                               |
| * ZIP Code                                |                                                                                               |
|                                           |                                                                                               |
|                                           |                                                                                               |

Wire Guide

F

А

Then, complete the Payee Financial Institution section.

| Payee Financial Institution | ]                                                                                                    |
|-----------------------------|----------------------------------------------------------------------------------------------------|
| * Institution Number Type   | Institution Number Type: ABA will default. ABA is also known as routing                                                                                       |
| ABA ~                       | number.                                                                                                    |
| * Institution Name          | <b>Institution Number</b> : Start by entering the payee's institution routing number.                                                                         |
| * Institution Number        | routing number does not appear in the list, contact your wire payee to ensure<br>the correct routing number was provided.                                     |
| Address Line 1              | <b>Institution Name</b> : The Institution Name field will prefill based on the routing number entered in the Instutiton Number field.                         |
| Address Line 2              |                                                                                                    |
| City                        |                                                                                                    |
| State                       |                                                                                                    |
| ZIP Code                    |                                                                                                    |
| Beneficiary Reference       | <b>Beneficiary Reference</b> : This field can be used to enter applicable information regarding the wire.                                                     |
| Message to Beneficiary      |                                                                                                    |
|                             | the recipient of the wire.                                                                                                    |
|                             | Note: Information entered in the Beneficiary Reference and Message to                                                                                         |
|                             | Beneficiary will carry over when initiating a wire. If this information will be<br>different for each wire to this payee, please enter the information on the |

If the payee's financial institution requires an Intermediary Financial Institution, click on the checkbox to enter the intermediary information.

If there's more than one Intermediary Financial Institution, click on the checkbox under **Additional Intermediary Financial Institution** to add the additional financial institution's information.

## **Online Banking**

Wire Guide

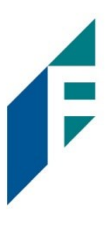

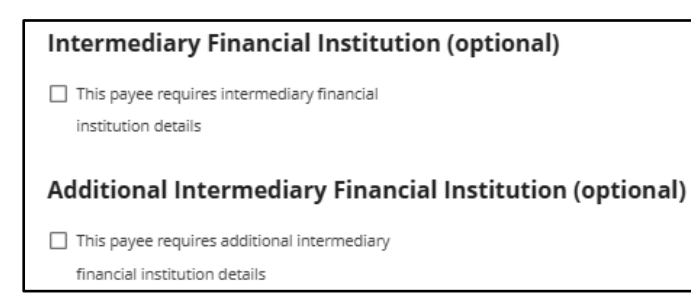

Click Save to save the payee's details.

#### Initiate a Wire

To submit a wire, click on the Wires menu option in Online Banking. Then, click Initiate Wire. Please note, a wire payee must be added before a wire can be initiated.

| Accounts ~ | Transfers & Pay 🗸  | Bill Pay | Cards       | Zelle® | Credit Score | My Finances | Wires ~       |
|------------|--------------------|----------|-------------|--------|--------------|-------------|---------------|
|            |                    |          |             |        |              |             | Wire Payees   |
| Accour     | nt Summary         |          |             |        |              |             | Initiate Wire |
| ९ Search   | Edit Accounts View | Download | d Transacti | ons    |              |             | Wire Activity |

Next, complete the required information in the Initiate Wire section.

# Online Banking

Wire Guide

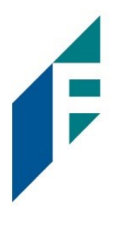

| Initiate Wire                                   |                                                                                                    |
|-------------------------------------------------|----------------------------------------------------------------------------------------------------|
| * Payee                                         | <b>Payee:</b> Select a payee from the Payee dropdown box.                                                 |
| Notify Payee<br><b>Yes</b>                      |                                                                                                    |
| * Funding Account                               | Funding Account: Select the applicable account to debit the wired funds.                                  |
| * Amount                                        | Amount: Enter the amount of the wire.                                                                     |
| * Scheduling Option<br>— Select an Option — ~ ~ | Scheduling Option: Select the applicable option (One-Time or Recurring).                                  |
| Beneficiary Reference                           | Beneficiary Reference: This field can be used to enter applicable information regarding this wire.        |
| Message to Beneficiary                          | Message to Beneficiary: These fields can be used for additional information to the recipient of the wire. |
|                                                 |                                                                                                    |
|                                                 |                                                                                                    |
| Cancel Submit                                   | Click Submit.                                                                                             |

Wire Guide

F

#### View Wire Activity

To view wire activity, click on the Wire menu item, click Wire Activity.

| Accounts ~    | Transfers & Pay  ~     | Bill Pay   | Cards           | Zelle®           | Credit Score    | My Finances | Wires ~       |
|---------------|------------------------|------------|-----------------|------------------|-----------------|-------------|---------------|
|               |                        |            |                 |                  |                 |             | Wire Payees   |
| Accour        | nt Summary             |            |                 |                  |                 |             | Initiate Wire |
| 오 Search      | Edit Accounts View     | Download   | l Transacti     | ons              |                 |             | Wire Activity |
| Scheduled     | Wires                  |            |                 |                  |                 |             |               |
| Ref # Payee   | Notify Payee Schedule  | Ar         | mount           | Next             | Wire Date ↑     |             |               |
|               |                        | There ar   | e no wire trans | fers to display. |                 |             |               |
|               |                        |            |                 |                  |                 |             |               |
| Wires In Pi   | rocess                 |            |                 |                  |                 |             |               |
| Show Search O | ptions                 |            |                 |                  |                 |             |               |
| Ref # Paye    | e Notify Payee Funding | Account Am | iount Curr      | ency Amo         | unt in \$Status | Wire Date ↓ |               |
|               |                        | There ar   | e no wire trans | fers to display. |                 |             |               |
| Export        |                        |            |                 |                  |                 |             |               |
|               |                        |            |                 |                  |                 |             |               |
|               |                        |            |                 |                  |                 |             |               |
| Wire Histo    | ry                     |            |                 |                  |                 |             |               |
| Show Search O | ptions                 |            |                 |                  |                 |             |               |
| Ref # Payee   | Funding Account        | Amoun      | it              | Status           | Wire Date ↓     | Fed Details |               |
|               |                        | There ar   | e no wire trans | fers to display. |                 |             |               |
| Export        |                        |            |                 |                  |                 |             |               |

Scheduled Wires: This section will show any future dated wires that are scheduled to be sent.

Wires in Process: This section will show a list of wires that are in the process of being sent to the wire system.

Wire History: This section will show any wires that have been processed through online banking and in the wire system.

- If Fed Details are blank, then the wire has not been processed to the Fed.
- If Fed Details are not blank, the wire has been accepted by the Fed.